# Sauvegarde

# Installation

Tout d'abord, il faut télécharger le fichier d'installation de retrospect en fonction de votre système.

Lancer l'installation du logiciel en utilisant le mot de passe "**Retrospect!**" et en autorisant celui-ci à traverser le pare-feu.

Puis contacter le service informatique pour mettre en place la sauvegarde automatique.

Ne pas oublier de fournir l'adresse ip de votre machine et le chemin des dossiers que vous voulez sauvegarder.

### Windows

• Pour Windows :

**Client Retrospect Pour Windows** 

#### Mac

**Client Retrospect Pour Mac** 

### Linux

Client Retrospect pour Linux x64

Client Retrospect pour Linux x86

# Pare-feu

Si la connexion ne se fait pas avec retrospect, il se peut que le pare-feu ne soit pas configuré. Pour cela, il faut ajouter en entrée/sortie le port 497 TCP/UDP Dantz Retrospect

# Utilisation

# Fonctionnement

La sauvegarde s'effectue automatiquement du lundi au vendredi entre 8h et 19h.

En tout 6 mois de sauvegarde

- 1ère semaine  $\rightarrow$  1 image par jour
- 1er mois  $\rightarrow$  1 image par semaine
- 2-6 mois  $\rightarrow$  1 image par mois

Actuellement, la sauvegarde s'effectue en réseau filaire mais fonctionne aussi en wifi (très lent). Nous recommandons fortement d'être en réseau filaire.

### Attention

Si vous n'êtes pas au laboratoire, les sauvegardes ne peuvent fonctionner. L'accès via le VPN ne permet pas aux sauvegardes de fonctionner pour le moment.

#### Restauration

Pour restaurer vos documents, il faut cliquer sur l'icône de retrospect et choisir restaurer des fichiers...

Cela peut prendre quelques minutes pour que la fenêtre apparaisse.

| 🌒 Retrospect - Restaurer à la demande                             |                 |                         |                                |                                                                                                    | ? | $\times$ |
|-------------------------------------------------------------------|-----------------|-------------------------|--------------------------------|----------------------------------------------------------------------------------------------------|---|----------|
| Sélectionnez le fichier ou dossier que vous souhaitez restaurer : |                 |                         |                                | 04/08/2014 18:13:15<br>22/02/2016 10:30:28<br>15/09/2016 09:37:42                                                                                                    |   | •        |
| Nom<br>> Work                                                     | Taille<br>80 Mo | Créé<br>25/02/2014 13:4 | Modifié<br>22/05/2014 16:42:25 | 15/09/2016 13:13:56<br>22/12/2016 13:10:17<br>22/12/2016 14:05:32<br>22/12/2016 15:48:12<br>17/03/2017 09:07:59<br>17/03/2017 13:26:13<br>17/03/2017 14:25:22<br>17/03/2017 14:56:41 |   | ~        |

Choisissez la date à partir de laquelle vous voulez restaurer les fichiers puis les fichiers et lancez la restauration.

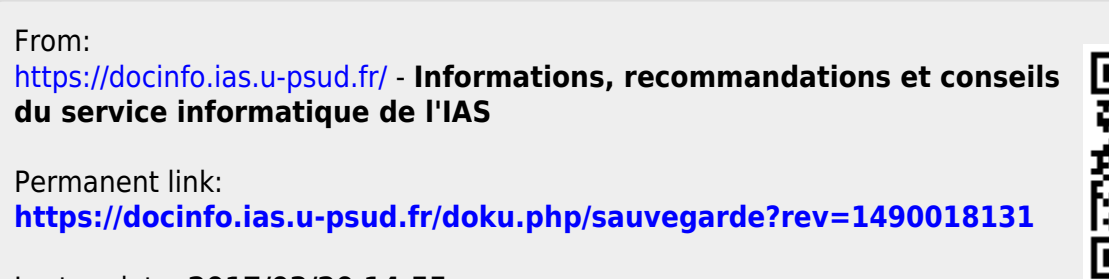

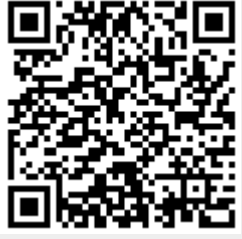

Last update: 2017/03/20 14:55